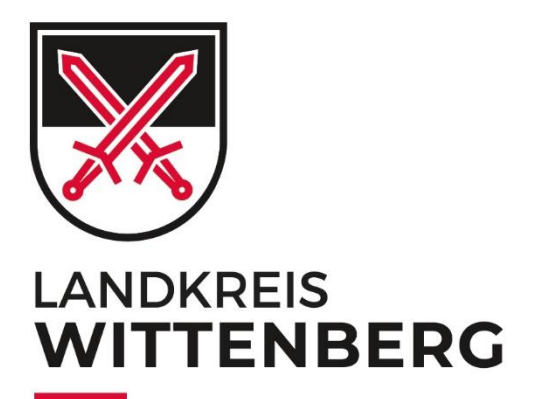

# Line of the line of the line o

# BENUTZER-HINWEISE

Interaktiver Haushalt Interaktiver Jahresabschluss

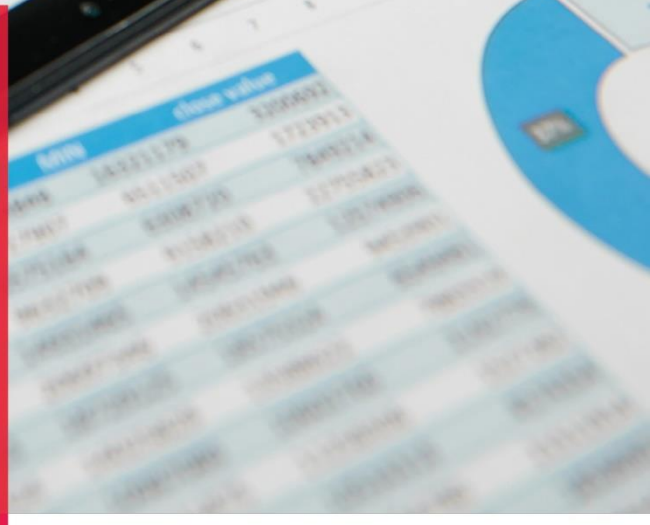

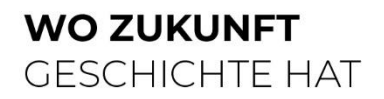

Landkreis Wittenberg

#### Impressum

#### Benutzerhinweise Interaktiver Haushalt und Interaktiver Jahresabschluss

| Bearbeitungsstand: | 14.11.2023                                                                                                    |
|--------------------|----------------------------------------------------------------------------------------------------|
| Herausgeber:       | Landkreis Wittenberg<br>Der Landrat<br>Breitscheidstr. 3<br>06886 Lutherstadt Wittenberg                                                                                                   |
| Redaktion:         | Landkreis Wittenberg<br>Björn Einbrodt<br>Breitscheidstr. 3<br>06886 Lutherstadt Wittenberg<br>Fachdienst Finanzen<br>Telefon: 03491 806-1400<br>E-Mail: kaemmerei@landkreis-wittenberg.de |
| Bilder:            | Adobe Stock                                                                                                    |
| Copyright:         | Alle Rechte zur Vervielfältigung, insbesondere auch das Recht der<br>Einspeicherung in Datenbanken, liegen beim Herausgeber und<br>bedürfen dessen ausdrücklicher Einwilligung.            |

#### Sprachliche Gleichstellung:

Personen- und Funktionsbezeichnungen gelten jeweils in weiblicher, männlicher und divers geschlechtlicher Form.

#### Redaktionelle Anmerkungen:

# Benutzerhinweise für den interaktiven Haushalt und den interaktiven Jahresabschluss des Landkreises Wittenberg

Sehr geehrte Leserinnen und Leser,

über die webbasierte Anwendung "Interaktiver Haushalt" bietet Ihnen der Landkreis Wittenberg eine neue zeitgemäße Möglichkeit, sich den Haushaltsplan bzw. den Jahresabschluss in interaktiver und übersichtlicher Form auf einem beliebigen Endgerät mit Internetzugang (PC, Tablet, Smartphone, etc.) aufzurufen.

Mit dem interaktiven Haushalt bzw. dem interaktiven Jahresabschluss wird Ihnen die Möglichkeit eröffnet, sich ein detailliertes Bild der Finanzlage des Landkreises Wittenberg zu machen. Durch eine einfache und logische Benutzerführung und durch die Verwendung von Tabellen, Grafiken und Erläuterungen werden die wesentlichen Informationen transparent dargestellt. Während die Druckversion des Haushaltsplans bzw. des Jahresabschlusses nur die Produktsicht enthält, können Sie im interaktiven Bereich zwischen der Sichtweise der Organisations- und der Produktebene wählen.

Die Bedienung der Anwendung ist in weiten Teilen intuitiv möglich. Die folgenden Benutzerhinweise stellen daher nur die grundlegenden Funktionen kurz vor. Kurze Anwendungshinweise finden Sie darüber hinaus auch direkt im interaktiven Haushalt. Sie müssen hierzu das Fragezeichen-Symbol auf der rechten Seite anklicken.

Der interaktive Bereich ist bis auf die Produktbeschreibungen rein zahlenbasiert. Zur Erläuterung von Hintergründen und Zusammenhängen empfehlen wir Ihnen die bereitgestellten pdf - Dateien zum Haushalt bzw. zum Jahresabschluss.

Bei Fragen zum Haushalt oder zum Jahresabschluss können Sie sich gerne auch per E-Mail (<u>kaemmerei@landkreis-wittenberg.de</u>) an uns wenden.

# Wo finde ich den interaktiven Bereich?

Sie erreichen die Seiten über einen Link auf der Homepage des Landkreises Wittenberg:

<u>www.landkreis-wittenberg.de</u>  $\rightarrow$  Service + Verwaltung  $\rightarrow$  Fachdienst Finanzen  $\rightarrow$  Informationen

| Interaktiver Haushalt und Jahres X                                                         | +                                                                                              |                                                            |                                                              |                                                           |                       | -        | ٥  | × |
|--------------------------------------------------------------------------------------------|------------------------------------------------------------------------------------------------|------------------------------------------------------------|--------------------------------------------------------------|-----------------------------------------------------------|-----------------------|----------|----|---|
| $\rightarrow$ C $\textcircled{o}$ O                                                        | https://www.landkreis                                                                          | s-wittenberg.de/de/lp-info                                 | rmationen-finanzen.html                                      | E S                                                       | Q Suchen              |          |    | Ξ |
| Intranet 🟮 BBB Landkreis Witten                                                            | 🜀 Micro Focus Filr 🛛 🤤 Goog                                                                    | gle 🕨 Willkommen im Kund                                   | 🖭 P&I Loga3 📓 MAPort                                         | al                                                        |                       |          |    |   |
| Sie befinden sich hier: Star                                                               | tseite / Service + Verwaltur                                                                   | ng / Zentrale Verwaltung u                                 | und Bau / Finanzen                                           |                                                           |                       |          |    |   |
| Fachdienst Finanzen                                                                        |                                                                                                |                                                            |                                                              |                                                           | KONTAKT               |          | Ľ. |   |
|                                                                                            |                                                                                                | 6                                                          |                                                              |                                                           | Fachdienst Fi         | inanzen  |    |   |
| Fachdienst                                                                                 | Informationen                                                                                  | Aufgaben                                                   | Formulare                                                    | Publikationen                                             | Öffnungszeiten        |          |    |   |
| In the second second                                                                       |                                                                                                |                                                            |                                                              |                                                           | On when her day Fach  | d        |    |   |
| Interaktiver                                                                               | Hausnait und                                                                                   | I Janresabsc                                               | niuss                                                        |                                                           | Sprechzenen der Fach  | alenste. |    |   |
| In Zusammenarbeit mit der                                                                  | Firma Axians IKVS GmbH h                                                                       | at der Landkreis Wittenberg                                | g die Möglichkeit geschaffer                                 | , allen interessierten                                    | Di 08:30 - 12:00 Uhr  |          |    |   |
| Bürgern die wichtigsten Ha                                                                 | ushaltsdaten über das Intern                                                                   | net transparent und kompal                                 | kt darzustellen und damit nie                                | drigschwelliger zugänglich                                | 13:00 - 15:00 Uhr     |          |    |   |
| zu machen. Der interaktive                                                                 | Bereich kann über jedes beli                                                                   | iebige Endgerät mit Internet                               | tzugang (PC, Tablet, Smartp                                  | none etc.) aufgerufen                                     | Do 08:30 - 12:00 Uhr  |          |    |   |
| werden                                                                                     |                                                                                                |                                                            |                                                              |                                                           | 13:00 - 18:00 Uhr     |          |    |   |
| Zentrales Anliegen dieser S                                                                | seite ist es, Ihnen den komple                                                                 | exen Finanzbereich des Lar                                 | ndkreises Wittenberg (Haush                                  | alte und                                                  | Information des Landk | reises   |    |   |
| Jahresabschlüsse) digital z                                                                | zur Verfügung zu stellen und                                                                   | zu veranschaulichen. In üb                                 | ersichtlicher Form werden d                                  | ie Ergebnis- und                                          | Wittenberg:           |          |    |   |
| Finanzplanung, die Investiti                                                               | ionen und wesentliche Kennz                                                                    | zahlen dargestellt. Ampelfa                                | arben und Pfeile zeigen kurzf                                | ristige Entwicklungen und                                 |                       |          |    |   |
| langfristige Trends an. Erga                                                               | inzt werden diese Darstellun                                                                   | igen durch Erläuterungen u                                 | nd Diagramme. Durch Mausl                                    | dick ist eine flexible,                                   | Mo 08:30 - 17:00 Uhr  |          |    |   |
| interaktive Steuerung durch                                                                | n sämtliche Hierarchieebener                                                                   | n möglich.                                                 |                                                              |                                                           | DI 08:30 - 17:00 Uhr  |          |    |   |
| Der Petrachter erhölt die w                                                                | acontlighton Informationan                                                                     | immer auf einen Bliek und                                  | kann hai Radarf durah Maus                                   | klick in die Deteile dee                                  | Do 09:20 - 19:00 Ubr  |          |    |   |
| Haushaltenlans hzw. des. I                                                                 | abresabschlusses des Land                                                                      | kreises Wittenherg einsteig                                | en. Während die Druckversie                                  | n des Haushaltenlans hzw                                  | Fr 08:30 - 14:00 Uhr  |          |    |   |
| des Jahresabschlusses nu                                                                   | r die Organisationssicht (= G                                                                  | liederung der Haushaltszah                                 | hlen entsprechend des organ                                  | isatorischen Aufbaus des                                  | 11 00.00 11.00 011    |          |    |   |
|                                                                                            |                                                                                                |                                                            |                                                              |                                                           |                       |          |    |   |
| Landkreises Wittenberg) er                                                                 | nthält, kann im interaktiven B                                                                 | ereich der Anwender nun z                                  | wischen der Organisationssi                                  | cht und der Produktsicht (=                               |                       |          |    |   |
| Landkreises Wittenberg) er<br>inhaltliche Sicht auf das Za<br>einzelne Schulform / die eir | nthält, kann im interaktiven B<br>hlenwerk, zum Beispiel für di<br>nzelne Schule aus?) wählen. | ereich der Anwender nun z<br>lie Fragestellung: Wieviel Ge | wischen der Organisationssi<br>eld gibt der Landkreis Witten | cht und der Produktsicht (=<br>berg für die Bildung / die | Kontakt               |          | ^  | ľ |

Auf dieser Seite befindet sich ein externer Link zum interaktiven Haushalt und zum interaktiven Jahresabschluss des Landkreises Wittenberg.

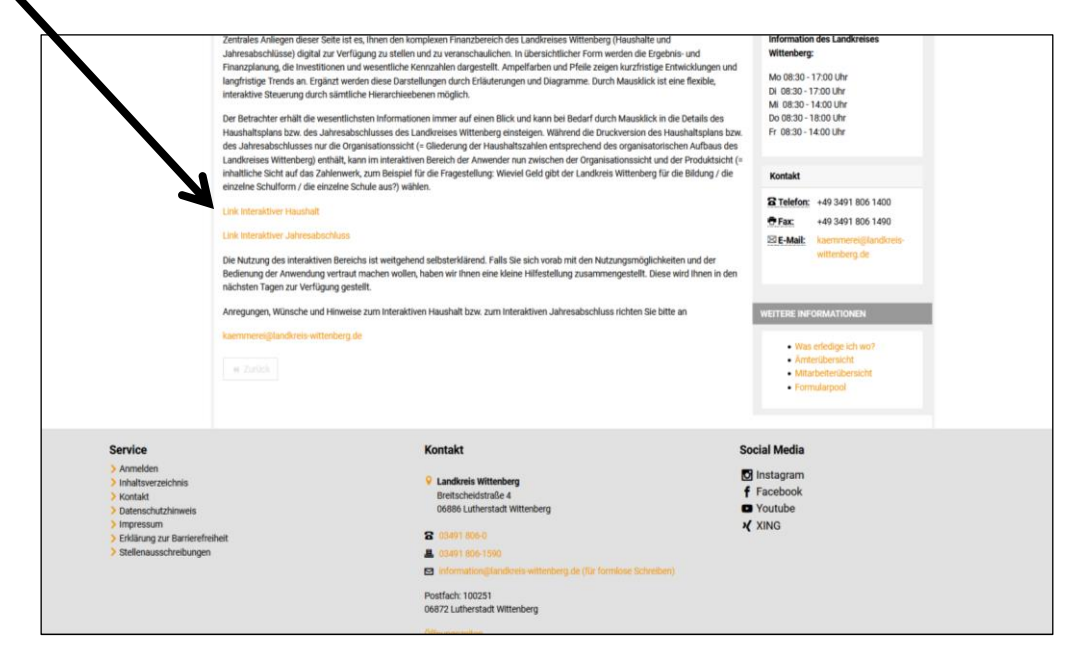

# Wie navigiere ich auf der Startseite?

Die Darstellung des interaktiven Haushalts ist zweigeteilt.

Auf der linken Seite befindet sich die Menüleiste, über welche Sie zwischen dem Haushaltsplan (Produkthaushalt) und dem Jahresabschluss sowie den einzelnen Jahren wählen können. Außerdem haben Sie die Möglichkeit, sich die Daten in der Produkt- oder Organisationshierarchie anzeigen zu lassen. Die Navigationsleiste lässt sich über die entsprechenden Schaltflächen ein- bzw. ausblenden:

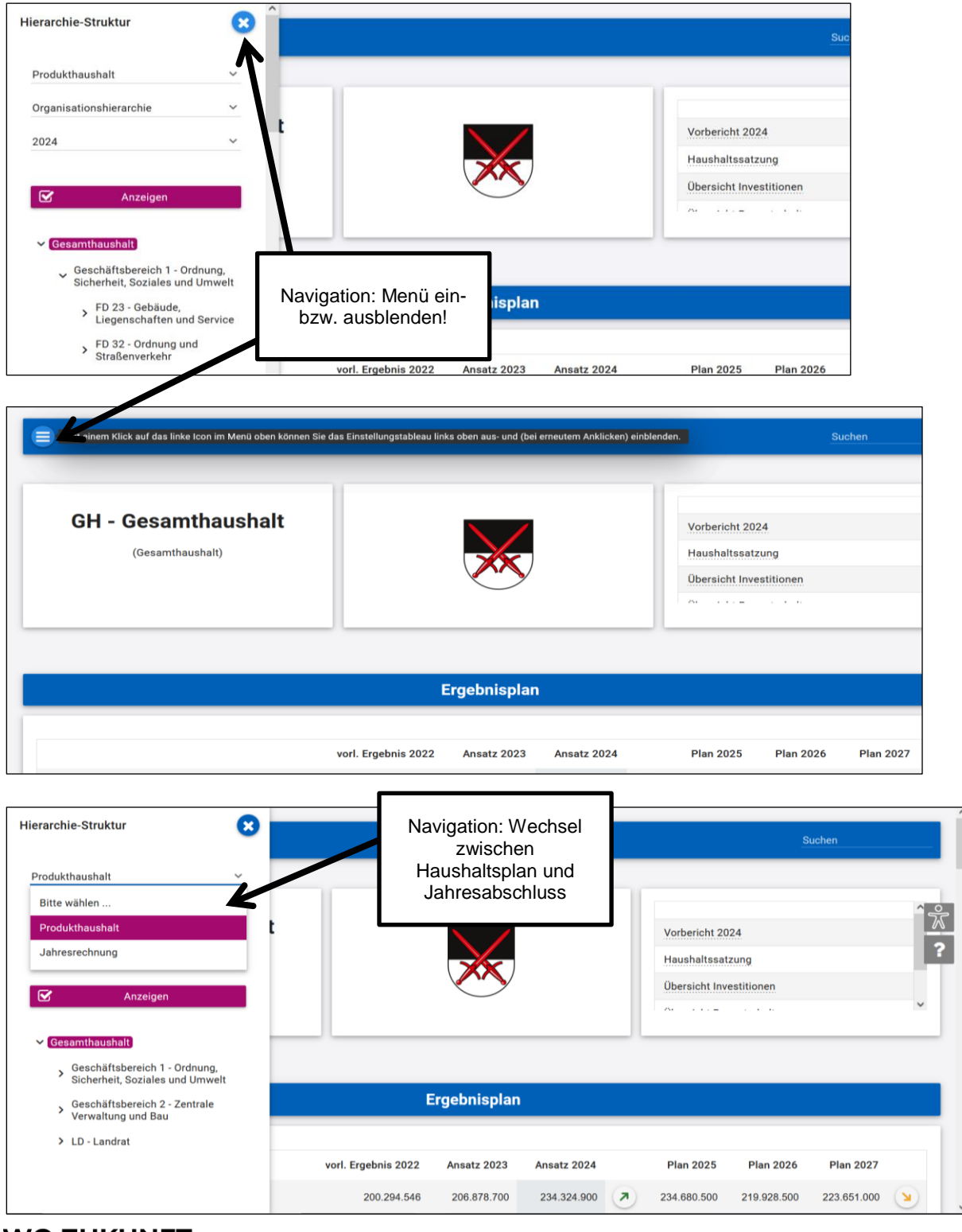

WO ZUKUNFT GESCHICHTE HAT

Landkreis Wittenberg

| Hierarchie-Struktur                                                                                      | 8                                |                                |                            |   |                                                | s                        | uchen                    |                      |
|----------------------------------------------------------------------------------------------------|----------------------------------|--------------------------------|----------------------------|---|------------------------------------------------|--------------------------|--------------------------|----------------------|
| Produkthaushalt Organisationshierarchie 2024 2022 2023 2024 Cesamthaushalt Geschäftsbereich 1 - Ordnung, | Na<br>de                         | avigation: Au<br>s Haushaltsj  | swahl<br>ahres             |   | Vorbericht 20<br>Haushaltssat<br>Übersicht Inv | 24<br>zung<br>estitionen |                          | ^ <u>%</u><br>?<br>` |
| Geschäftsbereich 2 - Zentrale<br>Verwaltung und Bau                                                      |                                  | Ergebnisplan                   |                            |   |                                                |                          |                          |                      |
| > LD - Landrat                                                                                           | vorl. Ergebnis 202<br>200.294.54 | 2 Ansatz 2023<br>6 206.878.700 | Ansatz 2024<br>234.324.900 | • | Plan 2025<br>234.680.500                       | Plan 2026<br>219.928.500 | Plan 2027<br>223.651.000 | ()                   |

Es ist möglich, sich den Haushaltsplan bzw. den Jahresabschluss in zwei unterschiedlichen Sichten (= Hierarchien), nämlich der Produkt- oder der Organisationssicht anzeigen zu lassen.

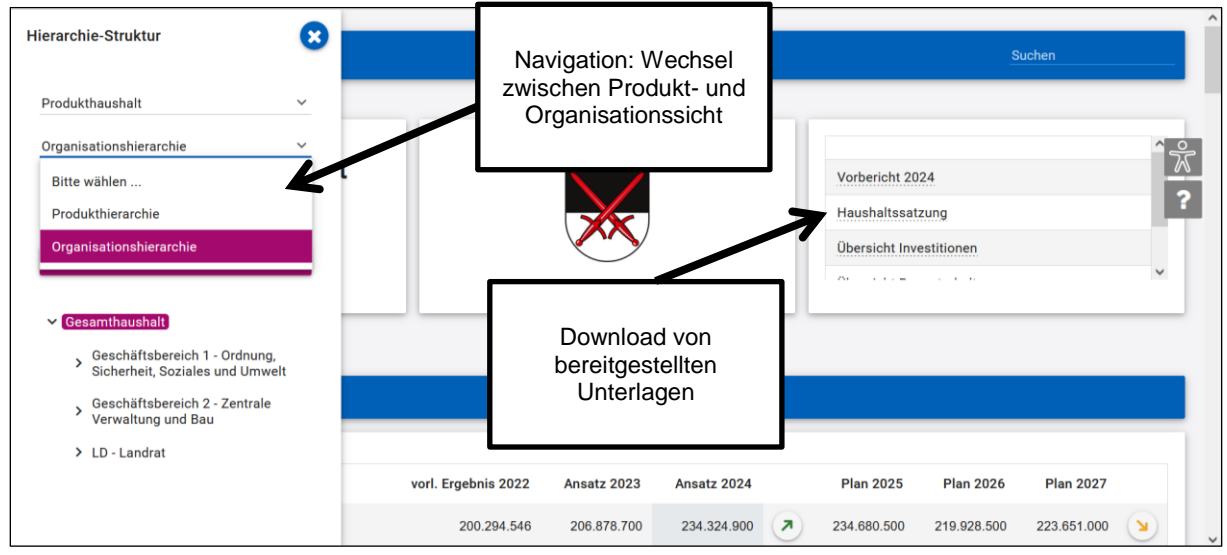

Auf der rechten Seite finden Sie unter anderem bereitgestellte pdf – Dokumente, die zur besseren Verständlichkeit des Haushaltes bzw. des Jahresabschlusses angeboten werden.

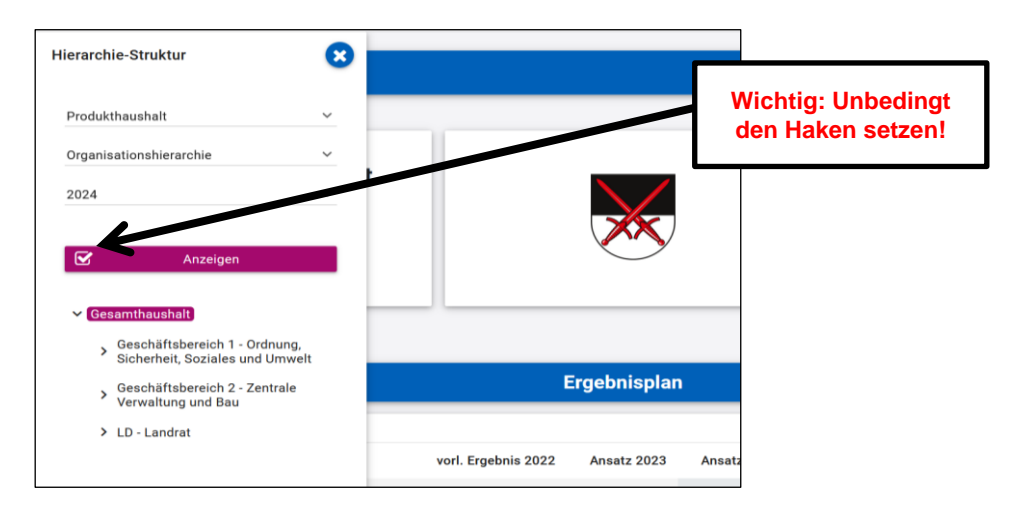

#### **Benutzerhinweise Interaktiver Haushalt** Landkreis Wittenberg

# **Organisationshierarchie (empfohlene Ansicht)**

In der Organisationsansicht wird Ihnen die aktuell gültige Organisationsstruktur des Landkreises Wittenberg zur Aufgliederung der Haushaltszahlen bzw. des Jahresabschlusses angeboten. Beispielsweise kann man sich somit die Haushaltsplanzahlen des Fachdienstes Jugend und Bildung oder des Rechnungsprüfungsamtes darstellen lassen.

Die aktuelle Organisationsstruktur des Landkreises Wittenberg finden Sie hier:

#### https://www.landkreis-wittenberg.de/de/aemteruebersicht.html

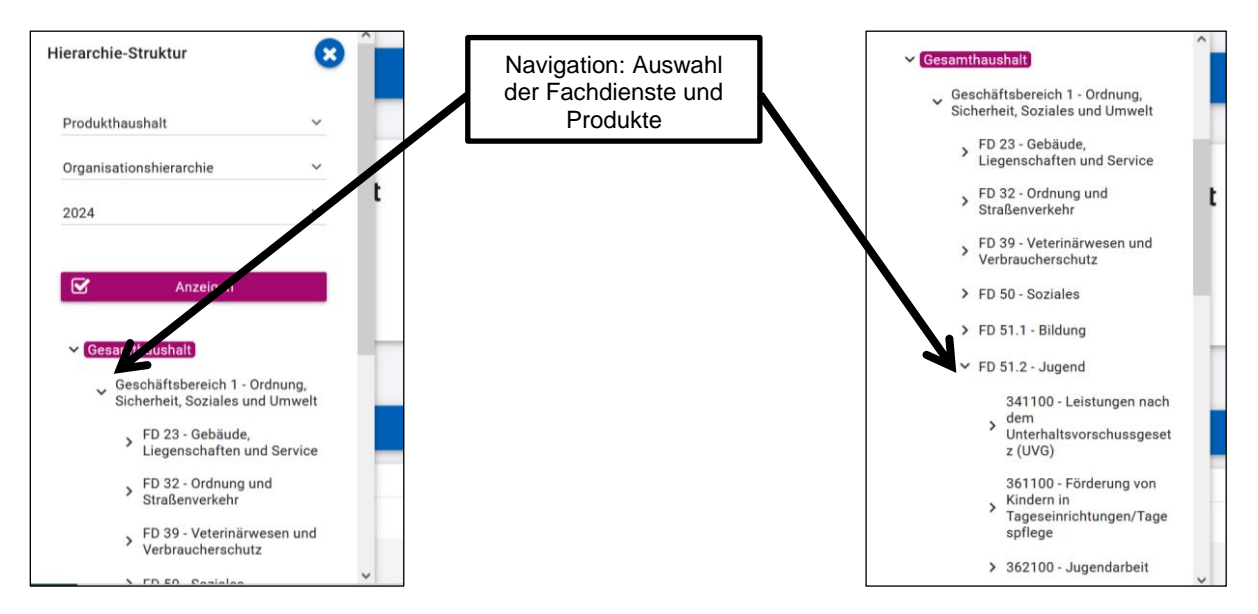

Per Mausklick kann innerhalb der Hierarchie die gewünschte Betrachtungsebene ausgewählt werden.

Generell können Positionen mit Dreiecken ( > )weiter aufgegliedert werden.

Landkreis Wittenberg

# Produkthierarchie

In der sogenannten Produktansicht werden Ihnen die Finanzdaten entsprechend des gesetzlich vorgeschriebenen Produktrahmens thematisch aufbereitet. Die Haushaltszahlen können gegliedert nach den Ebenen Produktklasse (zum Beispiel "2 Schule und Kultur"), Produktgruppe (zum Beispiel "217 Gymnasien")

| Hierarchie-Struktur                                                      | <b>8</b> |                     |             |             |    |            | Su         | ichen      |    |
|--------------------------------------------------------------------------|----------|---------------------|-------------|-------------|----|------------|------------|------------|----|
| Produkthaushalt                                                          | ~        |                     | X           |             |    |            |            |            |    |
| Produkthierarchie                                                        | ~        |                     | <u> </u>    |             | JL |            |            |            |    |
| 2024                                                                     | ~        |                     |             |             |    |            |            |            | 1  |
| S Anzeigen                                                               | - 8      | E                   | rgebnisplan |             |    |            |            |            |    |
| ✓ Gesamthaushalt                                                         |          | vorl. Ergebnis 2022 | Ansatz 2023 | Ansatz 2024 |    | Plan 2025  | Plan 2026  | Plan 2027  |    |
| > 1 - Zentrale Verwaltung                                                |          | 1.453.383           | 1.149.900   | 772.900     | () | 701.700    | 676.900    | 624.400    | () |
| <ul> <li>2 - Schule und Kultur</li> <li>216 - Sokunderschulen</li> </ul> |          | 7.058.546           | 9.097.200   | 9.664.100   | ~  | 7.658.600  | 7.188.000  | 7.501.400  | ×  |
| > 217 - Sekundarschulen                                                  |          | -5.605.163          | -7.947.300  | -8.891.200  | ×  | -6.956.900 | -6.511.100 | -6.877.000 | ◄  |
| > 219 - Gemeinschaftsscl                                                 | nule     | -5.605.163          | -7.947.300  | -8.891.200  | N  | -6.956.900 | -6.511.100 | -6.877.000 | ◄  |
| > 221 - Förderschule                                                     |          |                     |             |             | -  |            |            |            | -  |

und Produkt (zum Beispiel "217102 Luther-Melanchthon-Gymnasium Wittenberg – schülerbezogene Aufgaben")

| > Kemberg -<br>schülerbezogene<br>Aufgaben                                                                                                    |                                                                                                | Suchen         |
|----------------------------------------------------------------------------------------------------|------------------------------------------------------------------------------------------------|----------------|
| 216106 - Sekundarschule<br>> Coswig - schülerbezogene<br>Aufgaben<br>217101 - Gymnasium<br>Paul-Gerhardt-Gymnasium<br>> Gräfenhainichen -<br>schülerbezogene<br>Aufgaben | j-<br>ben                                                                                      | <u>گر</u><br>ج |
| 217102 - Gymnasium<br>Luther-Melanchthon-<br>Gymnasium Wittenberg -<br>schülerbezogene<br>Aufgaben                                                                       | s Schulbetriebes<br>eine Bildung, die befähigt, den Bildungsweg an einer Hochschule fortzusetz | zen.           |
| 217702 - Lutter-<br>Melanchthon-<br>Gymnasium<br>Wittenberg -<br>schülerbezogene<br>Aufgaben -                                                                           | nwerpunkten gerünrt werden, es wird La.K. dreizügig gerünrt.                                   |                |
| 217103 - Gymnasium<br>> Jessen - schülerbezogene<br>Aufgaben                                                                                                    |                                                                                                |                |
| 217104 - Gymnasium<br>Lucas-Cranach -                                                                                                    |                                                                                                |                |

angezeigt werden.

Näheres zum Produktrahmen können in den Vorschriften über die kommunale Haushaltssystematik sowie den Seiten des Statistischen Landesamtes nachgelesen werden.

https://statistik.sachsen-anhalt.de/themen/kommunales/kommunaler-haushaltdoppik

Die Produktansicht hat den Vorteil, dass auch bei Organisationsveränderungen (beispielsweise bei der Neuzuordnung eines Fachdienstes zu einem anderen Geschäftsbereich) vergleichbare Jahreswerte vorliegen.

Landkreis Wittenberg

Auf der rechten Seite finden Sie über die entsprechend aufklappbaren Dreiecke ( > ) weitere gesetzlich vorgegebene Erläuterungen zum jeweiligen Produkt wie beispielsweise die Produktbeschreibungen, die Rechtsgrundlagen und die Produktziele.

| Euther-Weianchthon-<br>Gymnasium Wittenberg -<br>schülerbezogene Aufgaben | Suchen       |
|---------------------------------------------------------------------------|--------------|
| > Produktbeschreibung<br>Rick zeigt nähere Erläuterungen                  |              |
| > Produktziele                                                            |              |
| Planungsgrundlagen 2024                                                   |              |
|                                                                           | Ergebnisplan |

# Die rechte Seite im interaktiven Bereich

In dem größeren rechten Bereich erscheinen untereinander Diagramme und Tabellen mit den wesentlichen Indikatoren zum Ergebnisplan, Finanzplan, den Investitionen und den finanzwirtschaftlichen Kennzahlen (Produkthaushalt) bzw. Ergebnisrechnung, Finanzrechnung, der Bilanz und den weiteren Kennzahlen (Jahresrechnung).

Allgemein gilt: was im linken Bereich durch einfaches Anklicken ausgewählt wird, erscheint im rechten Bereich detailliert. In nahezu allen Diagrammen und Tabellen besteht die Möglichkeit, durch Bewegung des Mauszeigers über das Element oder durch Anklicken einer Position auf weiterreichende Informationen zuzugreifen.

|                                                |                     |              |             |     |                     | s                     | uchen          |    |
|------------------------------------------------|---------------------|--------------|-------------|-----|---------------------|-----------------------|----------------|----|
|                                                | _                   |              |             | _   |                     |                       |                |    |
|                                                | E                   | Ergebnisplan |             |     |                     |                       |                |    |
|                                                |                     |              |             |     |                     |                       |                |    |
|                                                | vorl. Ergebnis 2022 | Ansatz 2023  | Ansatz 2024 |     | Plan 2025           | Plan 2026             | Plan 2027      |    |
| Ordentliche Erträge                            | 200.294.546         | 206.878.700  | 234.324.900 | 2   | 27.446.200 (13,27 ' | %)   Klick zeigt größ | e Abweichungen | ۷  |
| Ordentliche Aufwendungen                       | 196.723.650         | 213.564.200  | 242.923.600 | ◄   | 239.428.000         | 223.725.200           | 223.119.500    | Ľ  |
| Ordentliches Ergebnis                          | 3.570.896           | -6.685.500   | -8.598.700  | ۷   | -4.747.500          | -3.796.700            | 531.500        | ◄  |
| Jahresergebnis                                 | 3.570.896           | -6.685.500   | -8.598.700  | Ľ   | -4.747.500          | -3.796.700            | 531.500        | ◄  |
| Erträge aus internen Leistungsbeziehungen      | 1.394.429           | 1.637.600    | 1.783.200   | ◄   | 1.710.500           | 1.707.000             | 1.711.400      | () |
| Aufwendungen aus internen Leistungsbeziehungen | 1.394.429           | 1.637.600    | 1.783.200   | (7) | 1.710.500           | 1.707.000             | 1.711.400      | () |

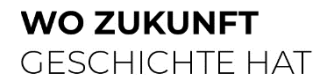

Landkreis Wittenberg

Detailinformationen wie die Veränderungen zum Vorjahr lassen sich durch Überfahren mit der Maus anzeigen, z.B. bei den **Abweichungspfeilen** in der Detailansicht. Die Farbe der Abweichungspfeile ist auf den wirtschaftlichen Erfolg des Landkreises Wittenberg ausgerichtet. Das bedeutet, dass steigende Erträge und sinkende Aufwendungen (mit über 5% Abweichung) prinzipiell **grün** eingefärbt werden - im umgekehrten Fall **rot**. Bei Abweichungen zwischen -1% und 1% werden die Pfeile **waagerecht** in gelber Farbe angezeigt. Im Bereich bis 5% nach oben bzw. unten sind sie mit steigender oder fallender Tendenz ebenfalls gelb hinterlegt.

Bei Abweichungspfeilen im Kästchen können die größten Veränderungen als Balkendiagramm aufgerufen werden:

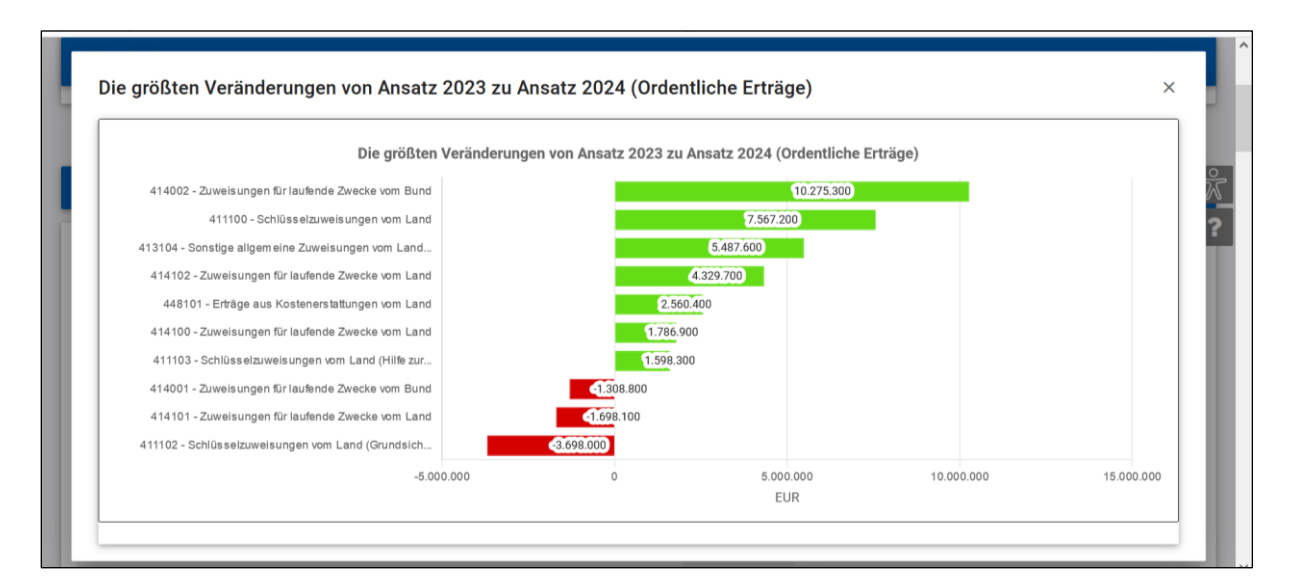

Per Mausklick auf eine unterstrichene Position in den Tabellen (z.B. Ordentliche Erträge) werden die einzelnen Werte je Haushaltsplanzeile angezeigt, die über die aufklappbaren Dreiecke ( > )weiter untergliedert werden können.

|   |                                                                        | ge                     |             |             |   |             |             |             |   |   |
|---|------------------------------------------------------------------------|------------------------|-------------|-------------|---|-------------|-------------|-------------|---|---|
|   |                                                                        | vorl. Ergebnis<br>2022 | Ansatz 2023 | Ansatz 2024 |   | Plan 2025   | Plan 2026   | Plan 2027   |   | ^ |
| > | Steuern und ähnliche Abgaben                                           | 5.699.395              | 4.105.200   | 3.414.100   | ы | 3.414.100   | 3.148.800   | 2.952.000   | Ы |   |
| > | Zuwendungen und allgemeine Umlagen                                     | 149.374.357            | 156.869.500 | 179.973.200 | 7 | 180.285.100 | 166.411.900 | 170.926.900 | М |   |
| > | Sonstige Transfererträge                                               | 4.113.255              | 4.928.400   | 4.337.400   | м | 4.337.400   | 4.337.400   | 4.337.400   | ÷ |   |
| > | Öffentlich-rechtliche Leistungsentgelte                                | 12.468.362             | 13.433.100  | 13.976.600  | 7 | 14.170.200  | 14.163.200  | 14.199.600  | 7 |   |
| > | Privatrechtliche Leistungsentgelte,<br>Kostenerstattungen und -umlagen | 20.866.565             | 20.418.200  | 24.616.500  | 7 | 24.425.600  | 23.747.800  | 23.062.000  | И |   |
| > | Sonstige ordentliche Erträge                                           | 7.768.152              | 7.124.100   | 8.006.900   | 7 | 8.047.900   | 8.119.200   | 8.172.900   | 7 |   |

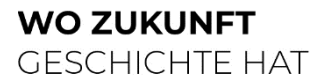

Landkreis Wittenberg

|     |                                                                                                    | vorl. Ergebnis | Ansatz 2023 | Ansatz 2024 |     | Plan 2025   | Plan 2026      | Plan 2027   | ,    | Í |
|-----|----------------------------------------------------------------------------------------------------|----------------|-------------|-------------|-----|-------------|----------------|-------------|------|---|
|     |                                                                                                    | 2022           |             |             | 100 | 10000000000 | 1210.112.122.2 | 121020-001  | 27.4 | ^ |
| ~   | Steuern und ähnliche Abgaben                                                                                                    | 5.699.395      | 4.105.200   | 3.414.100   | Я   | 3.414.100   | 3.148.800      | 2.952.000   | Я    |   |
| ,   | 405200 - Leistungen des Landes aus der<br>Umsetzung des SGB II                                                                       | 3.846.616      | 3.330.800   | 2.789.600   | Ы   | 2.789.600   | 2.572.800      | 2.412.000   | R    |   |
|     | 611100 - Steuern, allgemeine<br>Zuweisungen, allgemeine Umlagen                                                                      | 3.846.616      | 3.330.800   | 2.789.600   | ы   | 2.789.600   | 2.572.800      | 2.412.000   | ¥    |   |
| >   | 405300 - Leistungen des Landes aus dem<br>Ausgleich von Sonderlasten bei der<br>Zusammenführung von Arbeitslosen- und<br>Sozialhilfe | 1.852.780      | 774.400     | 624.500     | K   | 624.500     | 576.000        | 540.000     | И    |   |
| >   | Zuwendungen und allgemeine Umlagen                                                                                                   | 149.374.357    | 156.869.500 | 179.973.200 | R   | 180.285.100 | 166.411.900    | 170.926.900 | ы    |   |
| >   | Sonstige Transfererträge                                                                                                    | 4.113.255      | 4.928.400   | 4.337.400   | ы   | 4.337.400   | 4.337.400      | 4.337.400   | ->   |   |
| 1.1 | Are web as the training of the                                                                                                    | 10,100,000     | 10,100,100  | 10.070.000  | -   | 11 170 000  | 44,400,000     |             |      |   |

In dieser Ansicht finden Sie in den Tabellen nicht nur die Abweichungspfeile im aktuellen Planjahr mit Bezug zum Vorjahr, sondern auch **Trendpfeile** in der äußersten rechten Spalte. Diese beziehen sich auf die Entwicklung der Folgejahre.

Wenn Sie mit dem Mauszeiger auf einen Trendpfeil zeigen, werden Ihnen nähere Informationen eingeblendet. Die größten Abweichungen können Sie sich durch einen einfachen Klick auf den Pfeil komfortabel in einer weiteren Ansicht anzeigen lassen.

# Ergebnisplan

Die nachfolgenden Erläuterungen betreffen den Haushaltsplan des Landkreises Wittenberg (Produkthaushalt). Dieser entspricht den amtlichen Mustern der KomHVO LSA. Neben dem dargestellten Zahlenwerk besteht der Haushalt insbesondere noch aus dem Vorbericht, den Sie oben rechts bei den bereitgestellten Dokumenten aufrufen können.

| Historophia Struktur                                             | <u> </u>         |                                            |                         |
|------------------------------------------------------------------|------------------|--------------------------------------------|-------------------------|
| nerarchie-struktur                                               | <b>.</b>         |                                            |                         |
| Produkthaushalt                                                  | ~                |                                            |                         |
| Organisationshierarchie                                          | ~ .              |                                            | $\mathbf{Y}$            |
| 2024                                                             | , E              |                                            | Vorbericht 2024         |
|                                                                  |                  |                                            | Haushaltssatzung        |
| Anzeigen                                                         | - 1              |                                            | Übersicht Investitionen |
|                                                                  | _                |                                            | 200 - 200 - 200 - 200   |
| Gesamthaushalt                                                   |                  |                                            |                         |
| Geschäftsbereich 1 - Or<br>Sicherheit, Soziales und              | dnung,<br>Umwelt |                                            |                         |
| <ul> <li>FD 23 - Gebäude,</li> <li>Liegenschaften und</li> </ul> | 1 Service        | Ergebnisplan                               |                         |
| , FD 32 - Ordnung un                                             | d                |                                            |                         |
| Straßenverkehr                                                   | 504              | vorl. Ergebnis 2022 Ansatz 2023 Ansatz 202 | 24 Plan 2025 Plan 2026  |

Der Ergebnisplan stellt die Erträge und Aufwendungen dar. Er ähnelt damit der kaufmännischen Gewinn- und Verlustrechnung. Der (Teil-) Ergebnisplan beinhaltet zudem die internen Leistungsverrechnungen. Die Darstellung des Ergebnisplans besteht aus verschiedenen Elementen:

- einer Tabelle mit den Erträgen und Aufwendungen des Ergebnishaushalts (siehe oben)
- einer Grafik zur Entwicklung der Erträge und Aufwendungen im Zeitablauf

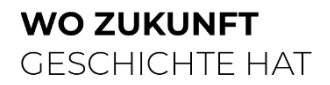

•

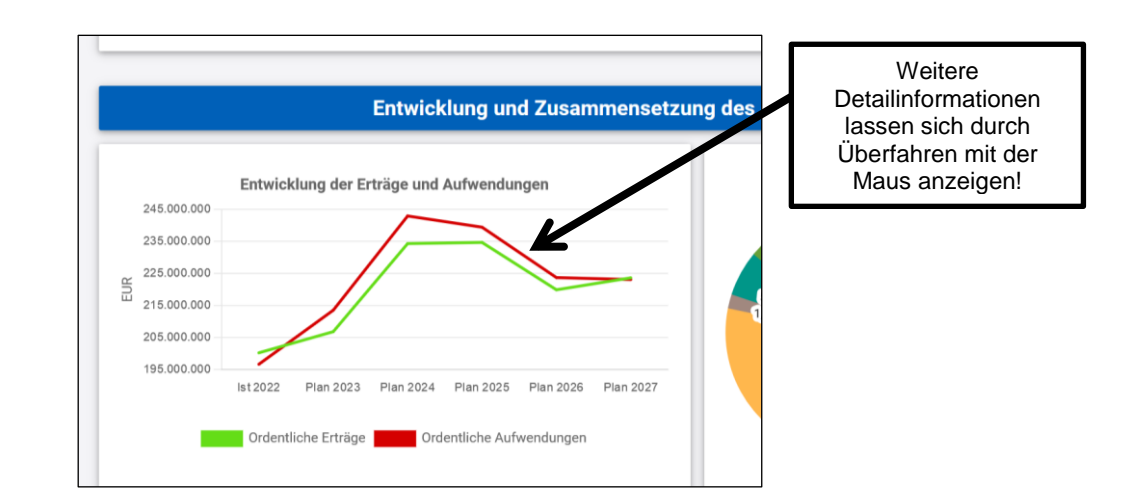

Kreisdiagrammen zur Gliederung der Erträge und Aufwendungen im relevanten Planjahr

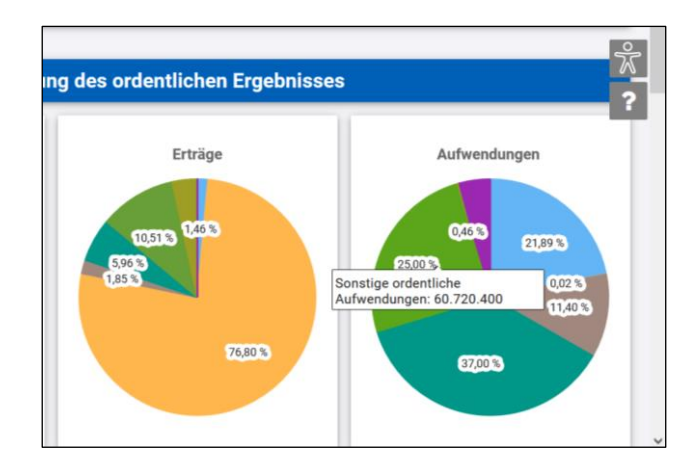

• und einem Balkendiagramm zum Ergebnisbeitrag der darunter liegenden Bereiche

| Hierarchie-Struktur                                                 | (t) (E)                                      |                   |                         |                   |                     |                     | Suchen  | Í |
|---------------------------------------------------------------------|----------------------------------------------|-------------------|-------------------------|-------------------|---------------------|---------------------|---------|---|
| Produkthaushalt                                                     |                                              |                   |                         |                   |                     |                     |         |   |
| Organisationshierarchie ~                                           | FD 23 - Gebäude, Liegenschaften und Senice   |                   |                         |                   |                     |                     |         | * |
| 2022 ~                                                              |                                              |                   |                         |                   |                     |                     |         | ? |
|                                                                     | FD 32 - Ordnung und Straßenverkehr           |                   |                         |                   |                     |                     |         |   |
| Anzeigen                                                            |                                              |                   |                         |                   |                     |                     |         |   |
| ✓ Gesamthaushalt                                                    | FD 39 - Veterinärwesen und Verbraucherschutz |                   |                         |                   |                     |                     |         |   |
| Geschäftsbereich 1 - Ordnung,<br>Sicherheit, Soziales und Umwelt    |                                              |                   |                         |                   |                     |                     |         |   |
| <ul> <li>FD 23 - Gebäude, Liegenschaften<br/>und Service</li> </ul> | FD 50 - Soziales                             |                   |                         |                   |                     |                     |         |   |
| <ul> <li>FD 32 - Ordnung und<br/>Straßenverkehr</li> </ul>          | FD 51.1 - Bildung                            |                   |                         |                   |                     |                     |         |   |
| FD 39 - Veterinärwesen und<br>Verbraucherschutz                     |                                              |                   |                         |                   |                     |                     |         |   |
| > FD 50 - Soziales                                                  | FD 51.2 - Jugend                             |                   |                         |                   |                     |                     |         |   |
| > FD 51.1 - Bildung                                                 |                                              |                   |                         |                   |                     |                     |         |   |
| > FD 51.2 - Jugend                                                  | FD 53 - Gesundheit                           |                   |                         |                   |                     |                     |         |   |
| FD 53 - Gesundneit                                                  |                                              |                   |                         |                   |                     |                     |         |   |
| Abfallwirtschaft OE 49 - Bildungszentrum Lindenfeld                 | FD 67 - Unswelt und Abfallwirtschaft         |                   |                         |                   |                     |                     |         |   |
| Geschäftsbereich 2 - Zentrale     Verwaltung und Bau                | OE 49 - Bildungszentrum Lindenfeld           |                   |                         |                   |                     |                     |         |   |
| > LD - Landrat                                                      |                                              |                   |                         |                   |                     |                     |         |   |
|                                                                     | -30.0                                        | 0.000 -25.00      | 0.000 -20.00            | i0.000 -15.0<br>E | 00.000 -10.00<br>UR | -5.00               | 0.000 0 |   |
|                                                                     | Plan                                         | 2022 (Überschuss) | Plan 2022 (Zuschussbeda | Plan 2021 (Ü      | perschuss) Plan 20  | 21 (Zuschussbedarf) |         |   |
|                                                                     |                                              |                   |                         |                   |                     |                     |         |   |

Landkreis Wittenberg

# Finanzplan und Investitionen

Der Finanzplan bildet die Zahlungsvorgänge mit Ein- und Auszahlungen ab (Cashflow-Rechnung). Hier gibt es im Wesentlichen die gleichen Funktionen wie in der Ergebnisrechnung (siehe oben).

|                     |                                                                                                    |                                                                                                    |                                                                                                    |                                                                                                    | S                                                                                                    | uchen                                                                                                    |                                                                                                    |
|---------------------|----------------------------------------------------------------------------------------------------|----------------------------------------------------------------------------------------------------|----------------------------------------------------------------------------------------------------|----------------------------------------------------------------------------------------------------|----------------------------------------------------------------------------------------------------|----------------------------------------------------------------------------------------------------|----------------------------------------------------------------------------------------------------|
|                     | Finanzplan                                                                                                    |                                                                                                    |                                                                                                    |                                                                                                    |                                                                                                    |                                                                                                    |                                                                                                    |
|                     |                                                                                                    |                                                                                                    |                                                                                                    |                                                                                                    |                                                                                                    |                                                                                                    |                                                                                                    |
| vorl. Ergebnis 2022 | Ansatz 2023                                                                                                    | Ansatz 2024                                                                                                    |                                                                                                    | Plan 2025                                                                                                    | Plan 2026                                                                                                    | Plan 2027                                                                                                    |                                                                                                    |
| 190.926.703         | 198.358.700                                                                                                    | 225.204.100                                                                                                    | ◄                                                                                                    | 225.518.700                                                                                                    | 210.695.400                                                                                                    | 214.364.200                                                                                                    | ۷                                                                                                    |
| 184.307.618         | 204.120.600                                                                                                    | 231.707.800                                                                                                    | >                                                                                                    | 228.756.000                                                                                                    | 213.218.500                                                                                                    | 212.456.100                                                                                                    | Ľ                                                                                                    |
| 6.619.085           | -5.761.900                                                                                                    | -6.503.700                                                                                                    | ۷                                                                                                    | -3.237.300                                                                                                    | -2.523.100                                                                                                    | 1.908.100                                                                                                    | ⊘                                                                                                    |
| 11.786.515          | 9.528.100                                                                                                    | 7.386.900                                                                                                    | ×                                                                                                    | 5.444.600                                                                                                    | 5.624.600                                                                                                    | 4.954.600                                                                                                    | ()                                                                                                    |
| 11.353              |                                                                                                    |                                                                                                    |                                                                                                    |                                                                                                    |                                                                                                    |                                                                                                    |                                                                                                    |
| 11.797.868          | 9.528.100                                                                                                    | 7.386.900                                                                                                    | 2                                                                                                    | 5.444.600                                                                                                    | 5.624.600                                                                                                    | 4.954.600                                                                                                    | ()                                                                                                    |
| 13.366.906          | 13.410.800                                                                                                    | 11.340.900                                                                                                    | ×                                                                                                    | 9.669.600                                                                                                    | 6.876.400                                                                                                    | 4.940.700                                                                                                    | V                                                                                                    |
|                     | vorl. Ergebnis 2022<br>190.926.703<br>184.307.618<br>6.619.085<br>11.786.515<br>11.353<br>11.797.868<br>13.366.906 | Finanzplan           vorl. Ergebnis 2022         Ansatz 2023           190.926.703         198.358.700           184.307.618         204.120.600           6.619.085         -5.761.900           11.786.515         9.528.100           11.353            11.797.866         9.528.100           13.366.906         13.410.800 | Finanzplan           vorl. Ergebnis 2022         Ansatz 2023         Ansatz 2024           190.926.703         198.358.700         225.204.100           184.307.618         204.120.600         231.707.600           6.619.068         -6.5761.900         -6.503.700           11.786.515         9.528.100         7.386.900           11.353             11.366.806         13.410.800         11.340.900 | Finanzplan           vorl. Ergebnis 2022         Ansatz 2023         Ansatz 2024           190.926.703         198.358.700         225.204.100         >           184.307.618         204.120.600         231.707.800         >           6.619.085         -5.761.900          >           11.786.515         9.528.100         7.386.900         >           11.353          -            11.3366.806         13.410.800         >         > | Finanzplan           vorl. Ergebnis 2022         Ansatz 2023         Ansatz 2024         Plan 2025           190.926.703         198.358.700         225.204.100         2         225.518.700           184.307.618         204.120.600         231.707.800         2         228.756.000           6.619.085         -5.761.900         6-503.700         2         3.434.600           11.786.515         9.528.100         3.444.600         3.444.600           11.353          5.444.600         3.444.600           11.3336.6006         13.410.800         11.340.900         2         9.668.600 | Finanzplan         Plan 2025         Plan 2025         Plan 2025         Plan 2025         Plan 2025         Plan 2026         Plan 2025         Plan 2026         Plan 2026         < | Suchen           Suchen           Finanzplan           vorl. Ergebnis 2022         Ansatz 2023         Ansatz 2024         Plan 2025         Plan 2026         Plan 2027           190.926.703         198.358.700         225.204.100         ズ         228.756.000         210.695.000         214.364.200           184.307.618         204.120.600         231.707.800         ズ         228.756.000         213.218.500         212.456.100           184.307.618         204.120.600         231.707.800         ズ         3.237.300         2.523.4100         212.456.100           11.786.515         9.528.100         7.386.900         ズ         5.444.600         5.624.600         4.954.600           11.353                 11.797.868         9.528.100         13.366.900         13.410.800         11.340.900         9.669.600         6.876.400         4.940.701 |

Auch die Investitionen sind an dieser Stelle zu finden: entweder durch Anklicken der Auszahlungen für eigene Investitionen bzw. Investitionsfördermaßnahmen oder durch Anklicken des Links "Wichtige Investitionen".

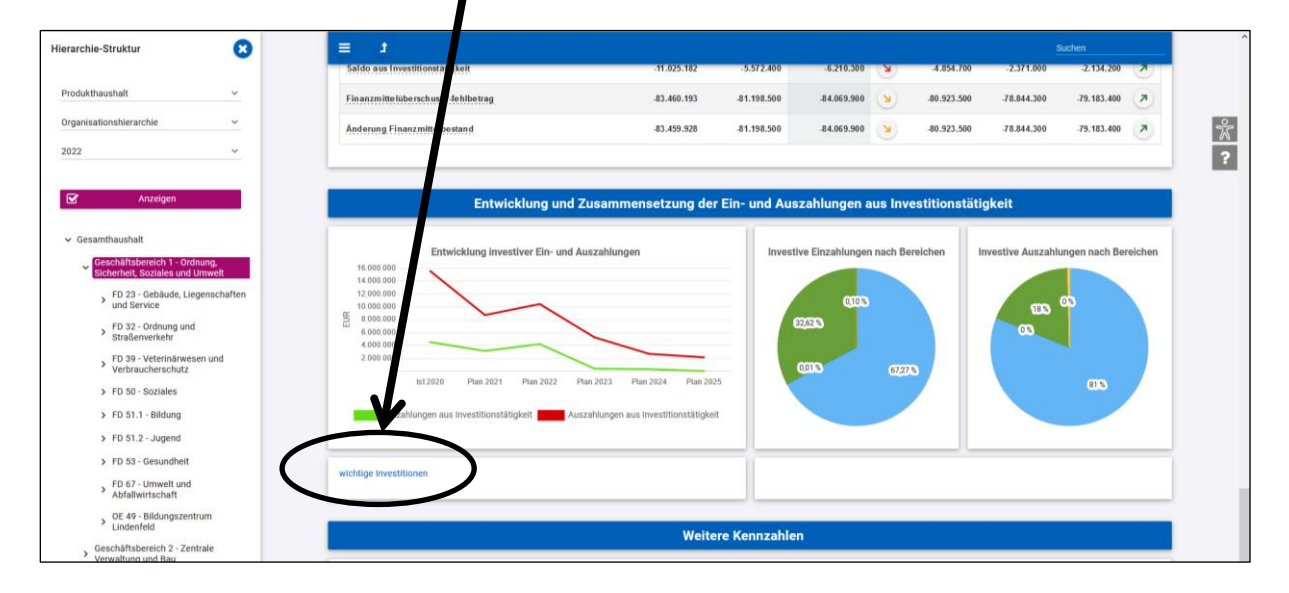

# **Jahresabschluss**

Die nachfolgenden Erläuterungen betreffen den Jahresabschluss des Landkreises Wittenberg (Jahresrechnung).

Die Ergebnisrechnung stellt den tatsächlichen Verbrauch und die tatsächliche Erwirtschaftung von Ressourcen dar, die in dem Ergebnisplan für das Haushaltsjahr veranschlagt wurden. Entscheidend hierfür ist der Anfall des zugrundeliegenden Geschäftsvorfalles, nicht aber die Zahlungswirksamkeit.

Landkreis Wittenberg

| Hierarchie-Struktur 🛛 🙁                                      |                                                  |                             |                                         |                                       |          |                                                                                                    | Such         | en               |  |
|--------------------------------------------------------------|--------------------------------------------------|-----------------------------|-----------------------------------------|---------------------------------------|----------|----------------------------------------------------------------------------------------------------|--------------|------------------|--|
| Jahresrechnung ~                                             |                                                  |                             |                                         |                                       |          |                                                                                                    |              |                  |  |
| Organisationshierarchie                                      | ×                                                |                             | GH - Gesamthaushalt<br>(Gesamthaushali) |                                       |          | Anhang 2022.pdf     Anlage 1. Wetgrenzen zur Erfassung von Anlagvermögen abf     Andage 2. Aufstellung der übrigen Flustlicke mit |              |                  |  |
| ✓ Gesamthaushalt                                             |                                                  |                             |                                         |                                       |          |                                                                                                    |              |                  |  |
| Sicherheit, Soziales und Umwelt                              |                                                  |                             | Ergebnisrechn                           | ung                                   |          |                                                                                                    |              |                  |  |
| <ul> <li>Verwaltung und Bau</li> <li>LD - Landrat</li> </ul> | Ergebnis im Vergleich zur Planung sov            | vie zum Ergebnis des Vorja  | hres                                    |                                       |          |                                                                                                    |              |                  |  |
|                                                              |                                                  | Ergebnis 2021               | fort. Ansatz 2022                       | Ergebnis 2022                         |          | Abw. zum fort. Ansatz                                                                                                    |              | Abw. zum Vorjahr |  |
|                                                              | Ordentliche Erträge                              | 195.943.630,30              | 195.064.800,00                          | 200.294.546,18                        | ⊘        | 5.229.746,18                                                                                                    | >            | 4.350.915,88     |  |
|                                                              | Ordentliche Aufwendungen                         | 193.378.967,32              | 196.272.800,00                          | 196.723.649,75                        | •        | 450.849,75                                                                                                    | >            | 3.344.682,43     |  |
|                                                              | Ordentliches Ergebnis                            | 2.564.662,98                | -1.208.000,00                           | 3.570.896,43                          | 7        | 4.778.896,43                                                                                                    | 7            | 1.006.233,45     |  |
|                                                              | Jahresergebnis                                   | 2.564.662,98                | -1.208.000,00                           | 3.570.896,43                          | 7        | 4.778.896,43                                                                                                    | 7            | 1.006.233,45     |  |
|                                                              |                                                  |                             |                                         |                                       |          |                                                                                                    |              |                  |  |
|                                                              | Ertr                                             | äge und Aufwendung          | jen in der zeitlichen E                 | ntwicklung nac                        | h Plan   | und Ergebnis                                                                                                    |              |                  |  |
|                                                              | Entwicklung der Er<br>201.000.000<br>200.000.000 | träge insgesamt (ohne i.V.) |                                         | Entwice<br>197.000.000<br>196.500.000 | cklung d | er Aufwendungen insgesar                                                                                                    | nt (ohne i.V | 0                |  |
|                                                              | 199.000.000                                      |                             |                                         | 196.000.000                           |          |                                                                                                    |              |                  |  |

Abweichend zum Produkthaushalt werden bei der Ergebnisrechnung zum Jahresabschluss die Planabweichungen grafisch dargestellt (grün = Ergebnisverbesserung; rot = Ergebnisverschlechterung):

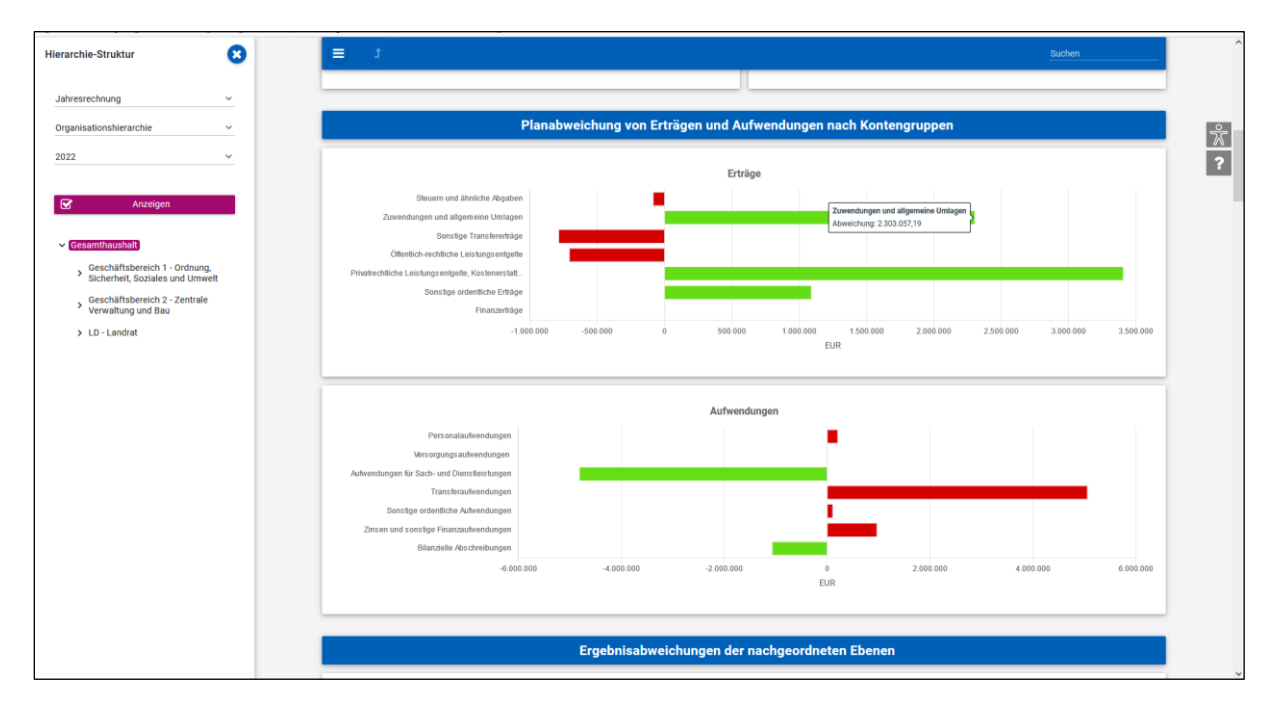

Die Finanzrechnung stellt den tatsächlichen Geldfluss und damit sämtliche Ein- und Auszahlungen des Landkreises Wittenberg dar. Sie bildet den Eintritt der im Finanzplan beabsichtigten Zahlungen ab. Es werden alle Zahlungsvorfälle des Haushaltsjahres dargestellt, auch wenn diese aus Verpflichtungen resultieren, die bereits in Vorjahren eingegangen wurden.

Landkreis Wittenberg

|                                                                          | •    |                                                                                       |                |                   |                | <u>S</u>                | uchen        |                  |
|--------------------------------------------------------------------------|------|---------------------------------------------------------------------------------------|----------------|-------------------|----------------|-------------------------|--------------|------------------|
| esrechnung                                                               | ~    |                                                                                       | Finanzrechnun  | ng                |                |                         |              |                  |
| isationshierarchie                                                       | ~    | Finanzrechnung im Vergleich zur Planung sowie zum Vorjahr                             |                |                   |                |                         |              |                  |
|                                                                          | ~    |                                                                                       | Ergebnis 2021  | fort. Ansatz 2022 | Ergebnis 2022  | Abw. zum fort. Ansatz   | Abw          | . zum Vorjahr    |
| Anzeigen                                                                 | - 11 | Einzahlungen aus laufender Verwaltungstätigkeit                                       | 181.871.422,62 | 185.545.700,00    | 190.926.702,55 | 5.381.002,65            | >            | 9.055.279,93     |
|                                                                          | _    | Auszahlungen aus laufender Verwaitungstätigkeit                                       | 179.429.433,86 | 185.411.400,00    | 184.307.617,50 | -1.103.782,50           | >            | 4.878.183,64     |
| samthaushalt                                                             |      | Saldo aus laufender Verwaltungstätigkeit                                              | 2.441.988,76   | 134.300,00        | 6.619.085,05   | ↗ 6.484.785,05          | *            | 4.177.096,29     |
| Sicherheit, Soziales und Umw                                             | elt  | Einzahlungen aus Investitionszuwendungen und -beiträgen                               | 8.817.493,22   | 8.022.900,00      | 11.786.514,79  | 3.763.614,79            | ۲            | 2.969.021,57     |
| <ul> <li>Geschäftsbereich 2 - Zentrale<br/>Verwaltung und Bau</li> </ul> |      | Einzahlungen aus der Veränderung des Anlagevermögens                                  | 850.689,89     | -                 | 11.352,91      | 7 11.353 (100,00 %)   K | lick zeigt g | prößte Abweichun |
| LD - Landrat                                                             |      | Einzahlungen aus Investitionstätigkeit                                                | 9.668.183,11   | 8.022.900,00      | 11.797.867,70  | 3.774.967,70            | 7            | 2.129.684,59     |
|                                                                          |      | Auszahlungen für eigene Investitionen                                                 | 14.055.421,60  | 13.174.800,00     | 13.366.905,62  | 7 192.105,62            | 8            | -688.515,98      |
|                                                                          |      | Auszahlungen von Zuwendungen für Investitionsförderungsmaßnahmen                      | 1.044.557,65   | 939.200,00        | 1.410.091,56   | <b>≯</b> 470.891,56     | *            | 365.533,91       |
|                                                                          |      | Auszahlungen aus Investitionstätigkeit                                                | 15.099.979,25  | 14.114.000,00     | 14.776.997,18  | ↗ 662.997,18            | 8            | -322.982,07      |
|                                                                          |      | Saldo aus Investitionstätigkeit                                                       | -5.431.796,14  | -6.091.100,00     | -2.979.129,48  | <b>3</b> .111.970,52    | 7            | 2.452.666,66     |
|                                                                          |      | Finanzmittelüberschuss /.fehlbetrag                                                   | -2.989.807,38  | -5.956.800,00     | 3.639.955,57   | ₽ 9.596.755,57          | *            | 6.629.762,95     |
|                                                                          |      | Investitionskredite und sonstige Einzahlungen aus Finanzierungstätigkeit              | 10.000.000,00  | 3.500.000,00      | 2.570.600,00   | <b>a</b> -929.400,00    | 8            | -7.429.400,00    |
|                                                                          |      | Tilgung von Investitionskrediten und sonstige Auszahlungen aus Finanzierungstätigkeit | 3.649.846,99   | 3.559.500,00      | 3.543.173,17   | -16.326,83              | 8            | -106.673,82      |
|                                                                          |      | Saldo aus Finanzierungstatigkeit                                                      | 6.350.153,01   | -59.500,00        | -972.573,17    | <b>u</b> .913.073,17    | 8            | -7.322.726,18    |
|                                                                          |      | Aufnahme von Liquiditätskrediten                                                      | 27.000.000,00  |                   | 15.000.000,00  | ⊅ 15.000.000,00         | 8            | -12.000.000,00   |
|                                                                          |      | Tilgung von Liquiditätskrediten                                                       | 23.000.000,00  | -                 | 32.000.000,00  | ▶ 32.000.000,00         | *            | 9.000.000,00     |

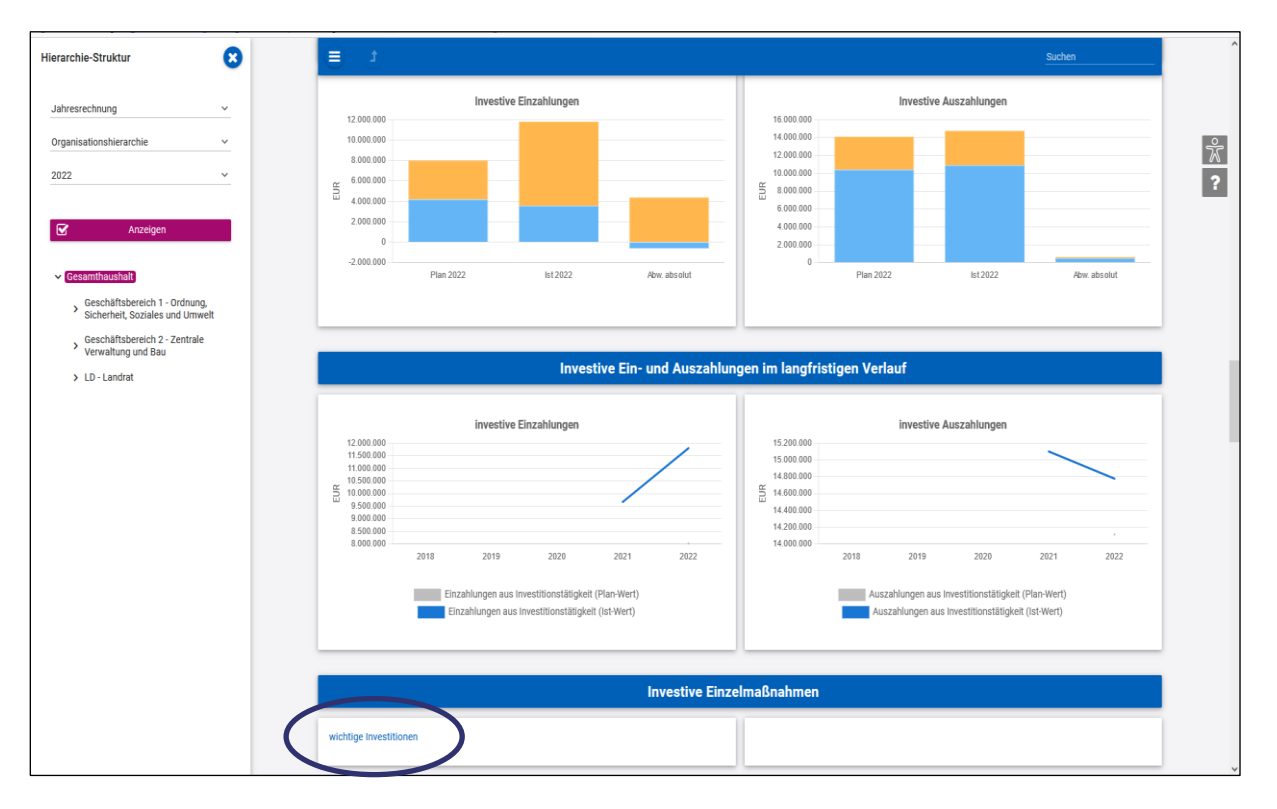

Die Bilanz stellt das Vermögen des Landkreises Wittenberg dem Kapital und den Schulden des Landkreises gegenüber und zeigt deren Entwicklung im Vergleich zum Vorjahr.

Landkreis Wittenberg

| rarchie-Struktur           | 8                       | 1 (I)                                                       |                |                | Suchen                |
|----------------------------|-------------------------|-------------------------------------------------------------|----------------|----------------|-----------------------|
| bresrechnung               | ~                       |                                                             |                |                |                       |
| ganisationshierarchie      | ~                       |                                                             | Bilanz         |                |                       |
| 2                          | ~                       | Die Bilanz mit den Veränderungen gegenüber dem Vorjahr      |                |                |                       |
| Anzeigen                   | _                       |                                                             | 2021           | 2022           | Abweichung            |
|                            | _                       | Summe Aktiva                                                | 193.133.889,59 | 192.223.106,74 | → .910.782,85         |
| Gesamthaushalt             | pupa                    | 1 - Anlagevermoegen                                         | 169.846.308,44 | 174.840.001,34 | ↗ 4.993.692,90        |
| Sicherheit, Soziales und I | Umwelt                  | 1.1 - Immaterielle Vermögensgegenstände                     | 2.413.225,19   | 2.672.984,70   | ₽ 259.759,61          |
| Verwaltung und Bau         | u arc                   | 1.2 - Sachanlagen                                           | 167.406.057,29 | 172.139.990,68 | <b>≯</b> 4.733.933,39 |
| > LD - Landrat             |                         | 1.2.1 - unbebaute Grundstücke und grundstücksgleiche Rechte | 232.428,95     | 232.428,95     | → 0,00                |
|                            |                         | 1.2.2 - bebaute Grundstücke und grundstücksgleiche Rechte   | 88.796.769,02  | 89.121.199,60  | → 324.430,58          |
|                            |                         | 1.2.3 - Infrastrukturvermögen                               | 54.074.378,37  | 52.553.314,29  | ·1.521.064,08         |
|                            |                         | 1.2.4 - Bauten auf fremdem Grund und Boden                  | 0,00           | 0.00           | → 0.00                |
|                            | 1.2.5 - Ki<br>1.2.6 - M | 1.2.5 - Kunstgegenstünde, Kulturdenkmäler                   | 1.659.710,34   | 1.550.310,34   | -109.400,00           |
|                            |                         | 1.2.6 - Maschinen und technische Anlagen, Fahrzeuge         | 1.361.812,85   | 1.789.087,85   | <b>⊅</b> 427.275,00   |
|                            |                         | 1.2.7 - Betriebs- und Geschäftsausstattung                  | 5.260.494,08   | 6.140.840,06   | ₽ 880.345,98          |
|                            |                         | 1.2.8 - geleistete Anzahlungen, Anlagen im Bau              | 16.020.463,68  | 20.752.809,59  | <b>A</b> 4.732.345,91 |
|                            |                         | 1.3 - Finanzanlagen                                         | 27.025,96      | 27.025,96      | → 0,00                |
|                            |                         | 1.3.1 - Anteile an verbunden Unternehmen                    | 0,00           | 0,00           | → 0,00                |
|                            |                         | 1.3.2 - Beteiligungen                                       | 27.025,96      | 27.025,96      | → 0,00                |

Die Ergebnisrechnung und die Finanzrechnung lassen sich entsprechend der Hierarchie auch detailliert für die Ebene einzelner Produkte und Bereiche darstellen. Die Bilanz hingegen lässt eine solche Differenzierung bewusst nicht zu. Die abgebildeten Zeilen entsprechen den amtlichen Mustern zur KomHVO LSA.

Der Jahresabschluss besteht über diese Bestandteile hinaus aus einem Anhang und einem Rechenschaftsbericht, die Sie oben rechts aufrufen können.

| Hierarchie-Struktur                                                          | 8               | (t)                                  |                             |                          |                            |           |                                                    | Suc                                                                                                    | hen              |   |
|------------------------------------------------------------------------------|-----------------|--------------------------------------|-----------------------------|--------------------------|----------------------------|-----------|----------------------------------------------------|----------------------------------------------------------------------------------------------------|------------------|---|
| Jahresrechnung                                                               | ~               |                                      |                             |                          |                            |           | 1                                                  |                                                                                                    |                  |   |
| Organisationshierarchie                                                      | ~               |                                      |                             |                          |                            |           |                                                    |                                                                                                    | ^                | 5 |
| 2022                                                                         | ~               |                                      |                             | GH - Gesamth             | naushalt                   |           | 1 - Anhang 2022.pdf                                |                                                                                                    |                  | 2 |
|                                                                              |                 |                                      |                             | (Gesamthaush             | aalt)                      |           | 1 - Anlage 1 - Wertgrenzen z<br>Anlagevermögen.pdf | tur Erfassu                                                                                                    | ng von           |   |
| C Anzeigen                                                                   |                 |                                      |                             |                          |                            |           | 1 - Anlage 2 - Aufstellung de                      | er übrigen f                                                                                                    | lurstücke mit    |   |
| ✓ Gesamthaushalt)                                                            |                 |                                      |                             |                          |                            | Λ.        |                                                    |                                                                                                    |                  |   |
| <ul> <li>Geschäftsbereich 1 - Ordr<br/>Sicherheit, Soziales und L</li> </ul> | nung,<br>Imwelt |                                      |                             |                          |                            |           |                                                    |                                                                                                    |                  |   |
| Geschäftsbereich 2 - Zent                                                    | trale           |                                      |                             | Ergebnisrechr            | nung                       |           |                                                    |                                                                                                    |                  |   |
| Verwaltung und Bau     LD - Landrat                                          |                 | Fraebois im Veraleich zur Planung so | vie zum Ergebnie des Vori   | abree                    |                            |           |                                                    |                                                                                                    |                  |   |
|                                                                              |                 | Ergeonis in vergreich zur Planung so | Ergebeis 2021               | fort Amenta 2022         | Franksis 2022              |           | Abu yum fort Anesty                                |                                                                                                    | Abu, nun Voriabr |   |
|                                                                              |                 |                                      | Ergebnia 2021               | 1011. Anisatz 2022       | Ergebnis 2022              |           | Abw. zum fort. Ansatz                              |                                                                                                    | Abw. zum vorjam  |   |
|                                                                              |                 | Ordentische Ertrage                  | 195.943.630,30              | 195.064.800,00           | 200.294.546,18             | 0         | 5.229.746,18                                       | 0                                                                                                    | 4.350.915,88     |   |
|                                                                              |                 | Ordentliche Aufwendungen             | 193.378.967,32              | 196.272.800,00           | 196.723.649,75             | )         | 450.849,75                                         | <ul> <li>Image: A start of the start of the start of</li></ul> | 3.344.682,43     |   |
|                                                                              |                 | Ordentliches Ergebnis                | 2.564.662,98                | -1.208.000,00            | 3.570.896,43               | 7         | 4.778.896,43                                       | 7                                                                                                    | 1.006.233,45     |   |
|                                                                              |                 | Jahresergebnis                       | 2.564.662,98                | -1.208.000,00            | 3.570.896,43               | 7         | 4.778.896,43                                       | 7                                                                                                    | 1.006.233,45     |   |
|                                                                              |                 |                                      |                             |                          |                            |           |                                                    |                                                                                                    |                  |   |
|                                                                              |                 |                                      |                             |                          |                            |           |                                                    |                                                                                                    |                  |   |
|                                                                              |                 | Ert                                  | räge und Aufwendun          | igen in der zeitlichen B | Entwicklung nac            | h Plan    | und Ergebnis                                       |                                                                                                    |                  |   |
|                                                                              |                 | Entwicklung der Ei                   | träge insgesamt (ohne i.V.) |                          | Entwi                      | ckluna de | r Aufwendungen insgesan                            | nt (ohne i.                                                                                                    | V.)              |   |
|                                                                              |                 | 201.000.000                          |                             |                          | 197.000.000                |           | gen nogen                                          |                                                                                                    | /                |   |
|                                                                              |                 | 199.000.000                          |                             |                          | 196.000.000<br>195.500.000 |           |                                                    |                                                                                                    |                  |   |
|                                                                              |                 | S 198.000.000                        |                             |                          | 5 195.000.000              |           |                                                    |                                                                                                    |                  |   |

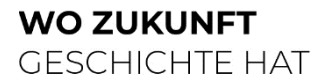

# Weitere Kennzahlen

Abschließend werden die Kennzahlen "Ergebnis je Einwohner" und "Aufwandsdeckungsgrad" der betrachteten Jahre dargestellt:

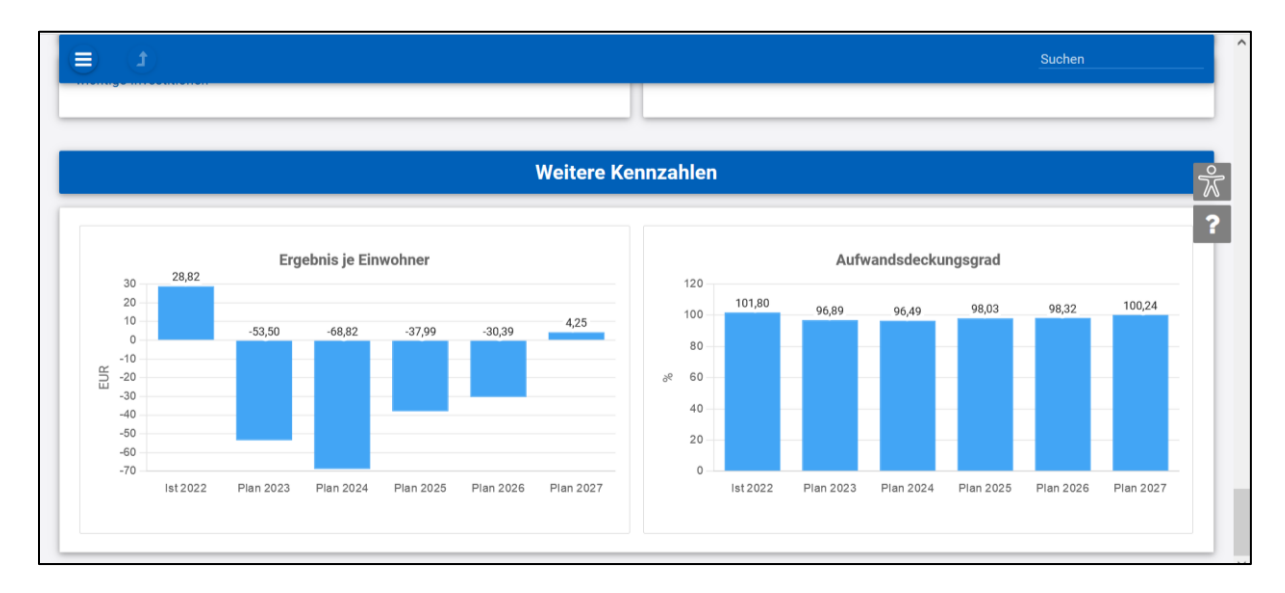

Weiterführende Kennzahlen sind den Teilergebnisplänen sowie der Kennzahlenanalyse zum Jahresabschluss zu entnehmen.

| erarchie-Struktur                                 | 8        | ∃ 3                                 |                             |                              |                   |                 |                                                                                                    | Suc     | chen             |
|---------------------------------------------------|----------|-------------------------------------|-----------------------------|------------------------------|-------------------|-----------------|----------------------------------------------------------------------------------------------------|---------|------------------|
| Jahresrechnung                                    | ~        |                                     |                             |                              |                   |                 |                                                                                                    |         |                  |
| Organisationshierarchie<br>2022                   | <u> </u> |                                     |                             | GH - Gesamth<br>(Gesamthaush | alt)              |                 | Painzeuge, II-Technik um P<br>2 - Rechenschaftsbellunk<br>2 - obgen zum Rechensch<br>die Verwaltungs- und Schull | 122.pdf | - Übersicht über |
| Cesamthaushall     Geschäftsbereich 1 - ordni     | ing,     |                                     |                             |                              |                   |                 | 3 - Kennzahlenanalyse 2022                                                                                       | 2.pdf   |                  |
| Geschäftsbereich 2 - Zentra<br>Verwaltung und Bau | ale      |                                     |                             | Ergebnisrechr                | ung               |                 |                                                                                                    |         |                  |
| > LD - Landrat                                    |          | Ergebnis im Vergleich zur Planung s | owie zum Ergebnis des Vorja | hres                         |                   |                 |                                                                                                    |         |                  |
|                                                   |          |                                     | Ergebnis 2021               | fort. Ansatz 2022            | Ergebnis 2022     |                 | Abw. zum fort. Ansatz                                                                                            |         | Abw. zum Vorjahr |
|                                                   |          | Ordentliche Erträge                 | 195.943.630,30              | 195.064.800,00               | 200.294.546,18    | >               | 5.229.746,18                                                                                                    | >       | 4.350.915,88     |
|                                                   |          | Ordentliche Aufwendungen            | 193.378.967.32              | 196,272,800,00               | 196, 723, 649, 75 | $(\rightarrow)$ | 450,849,75                                                                                                    | (2)     | 3 344 682 43     |

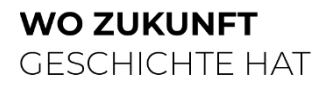